## Process to become a Mentor

- Click on Signup button after that you will be redirected to signup page.
- Fill all fields with existing email id and mobile number.
- Please select **Mentor** from Register As select box.
- After clicking on Signup button, you will be registered on IGNOU Study Adda as Mentor.

| A https://impounturbundela.com/oil.x                      |                                                                        |              |
|-----------------------------------------------------------|------------------------------------------------------------------------|--------------|
|                                                           |                                                                        |              |
| Vial Despek Ret Con XT som Dei Odenemartin/aust           | Destance   Online 🔤 Implementing SOI 👘 Deuroll & HDMS 🌰 Demix. Ethorem |              |
| Main - Deepak Pat 🔰 Gen-XT.com - Dai 🍞 donnemarcin/syst 👔 |                                                                        |              |
| GINOU Study Adda Home Notes - Notifie                     | cations Mentors Previous QA Assignments Contact Us                     | Login Signup |
|                                                           | Name *                                                                 |              |
|                                                           | Deepak Patel                                                           |              |
|                                                           | Email address •                                                        | · · · · ·    |
|                                                           | deepak.patel678@gmail.com                                              |              |
|                                                           | Password *                                                             |              |
|                                                           |                                                                        |              |
|                                                           | Mobile No *                                                            |              |
|                                                           | 9560807234                                                             |              |
|                                                           | Register As *                                                          |              |
|                                                           | Mentor                                                                 |              |
|                                                           |                                                                        |              |
|                                                           | Signup                                                                 |              |
|                                                           | Already Account ? Login                                                |              |
|                                                           |                                                                        |              |
|                                                           |                                                                        |              |
| 1679992976640.png                                         |                                                                        | Show All X   |
|                                                           |                                                                        |              |

- Please check your email inbox where you will get Login details here.
- Click on Login button you will be redirected to Login page.
- Please enter the credentials (Go on Email) in login fields and click on Login Button.

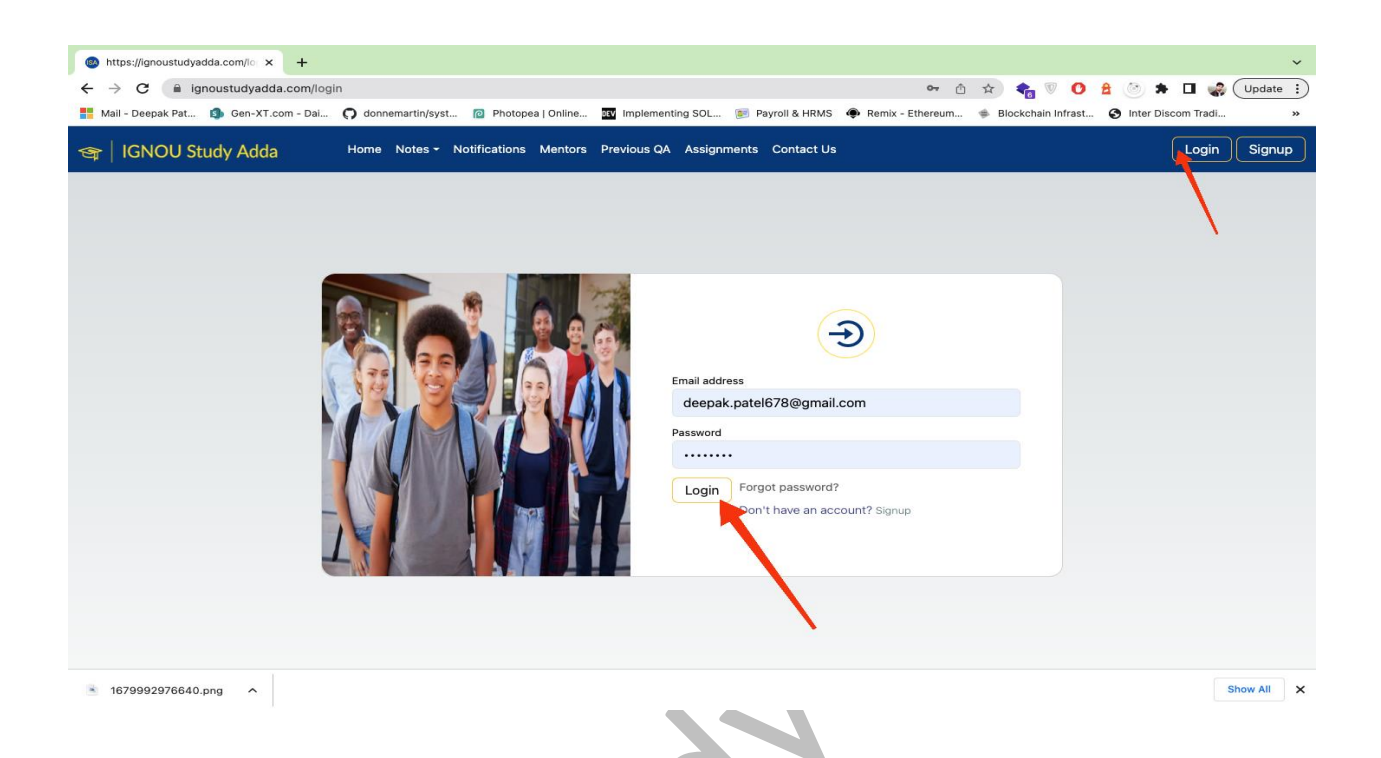

• After Succefully Logged in, you will see User Avatar on header in right side.

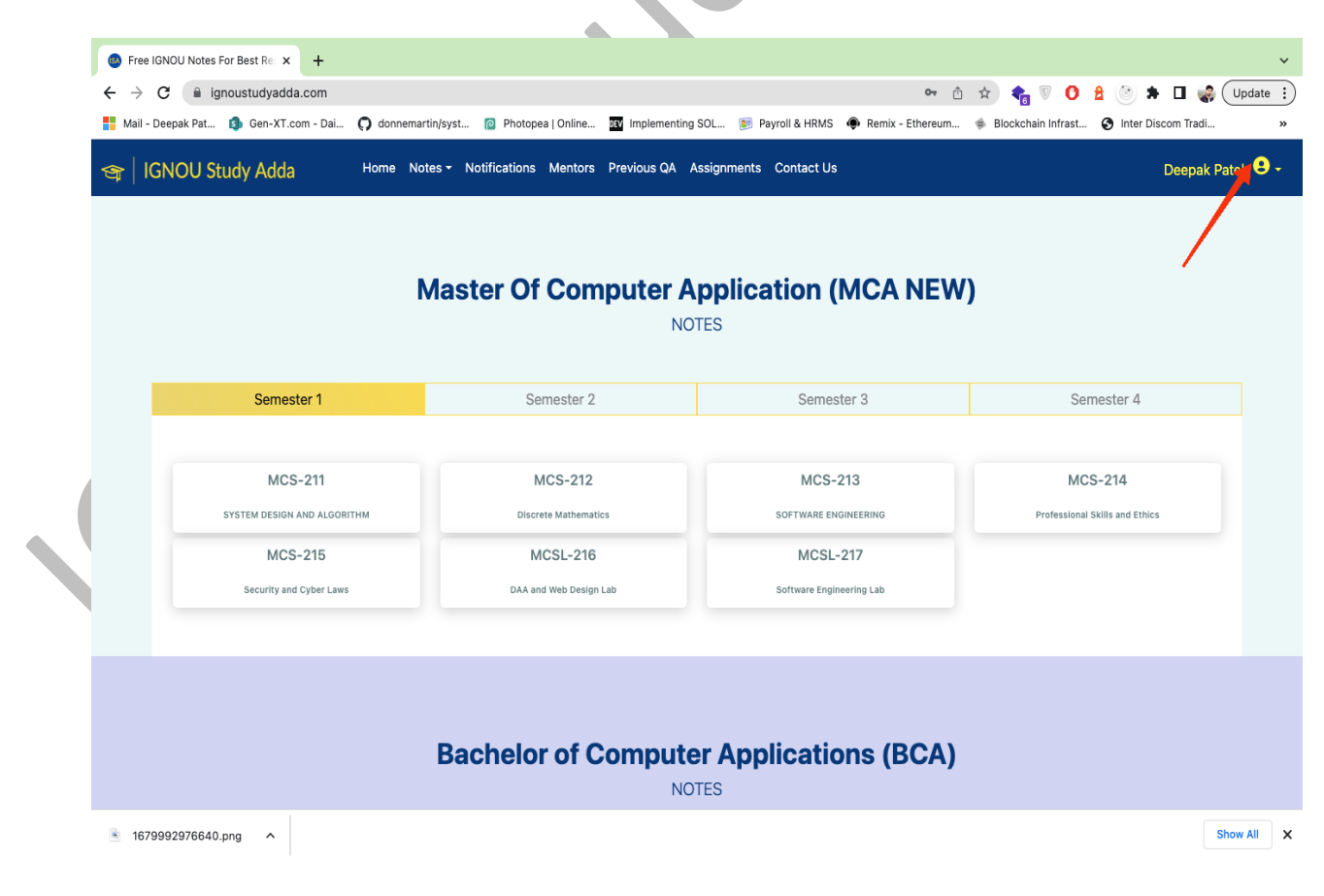

- Click on that User Avatar you will find Profile sub menu inside it.
- Click on Profile after that you will be redirected to profile page.

| GNOU Study Adda Home                   | Notes • Notifications Mentors Previous QA /<br>Master Of Computer A | Assignments Contact Us Application (MCA NEW ITES | Deepak Pat<br>Mentor<br>Dashboard<br>Profile<br>Logout |
|----------------------------------------|---------------------------------------------------------------------|--------------------------------------------------|--------------------------------------------------------|
| Semester 1                             | Semester 2                                                          | Semester 3                                       | Semester 4                                             |
| MCS-211<br>SYSTEM DESIGN AND ALGORITHM | MCS-212<br>Discrete Mathematics                                     | MCS-213<br>Software engineering                  | MCS-214<br>Professional Skills and Ethics              |
| MCS-215<br>Security and Cyber Laws     | MCSL-216<br>DAA and Web Design Lab                                  | MCSL-217<br>Software Engineering Lab             |                                                        |
|                                        |                                                                     |                                                  |                                                        |
|                                        | Bachelor of Compute                                                 | er Applications (BCA)                            |                                                        |

- On Profile page first choose your profile image and click on upload button
- Fill other form fields properly.
- Click on Indicated button to add your technology expertise and social media profile URL.
- After filling the form click on Update button.

| ● Single Page       ×       +         ←       →       C       is Ignoustudyadda.com/user/profile/61610850-eff         Image: Mail - Deepak Pat       ●       Gen-xT.com - Dal       ●       donnemartin/syst         Image: Mail - Deepak Pat       ●       Gen-xT.com - Dal       ●       donnemartin/syst         Image: Mail - Deepak Pat       ●       Gen-xT.com - Dal       ●       donnemartin/syst         Image: Mail - Deepak Pat       ●       Gen-xT.com - Dal       ●       donnemartin/syst | 34-4fb6-b724-e4657b1d7d3e<br>@ Photopea   Online II Impleme<br>Actifications Mentors Previous Q | inting SOL 🛞 Payroll & HRMS         | ⇔ ĉ ☆ 🍖 🦁 O         | A O C C C C C C C C C C C C C C C C C C |
|----------------------------------------------------------------------------------------------------|-------------------------------------------------------------------------------------------------|-------------------------------------|---------------------|-----------------------------------------|
| PROFILE IMAGE                                                                                                    |                                                                                                 | PERSONAL INFO                       |                     |                                         |
| Photo*<br>Choose File No fiosen                                                                                                    | Name *<br>Test singh<br>Mobile No *<br>9569907234<br>About Me *                                 | Email •<br>test@gma                 | Fee (Hourly)*<br>50 |                                         |
|                                                                                                    |                                                                                                 | EXPERTISE INFO<br>SOCIAL MEDIA INFO |                     |                                         |
| ■ 1679992976640.png ^                                                                                                    |                                                                                                 | Update                              |                     | Show All X                              |

- After successfully updating of profile, your profile will be listed on Mentor section.
- To see it click on Mentors menu item.

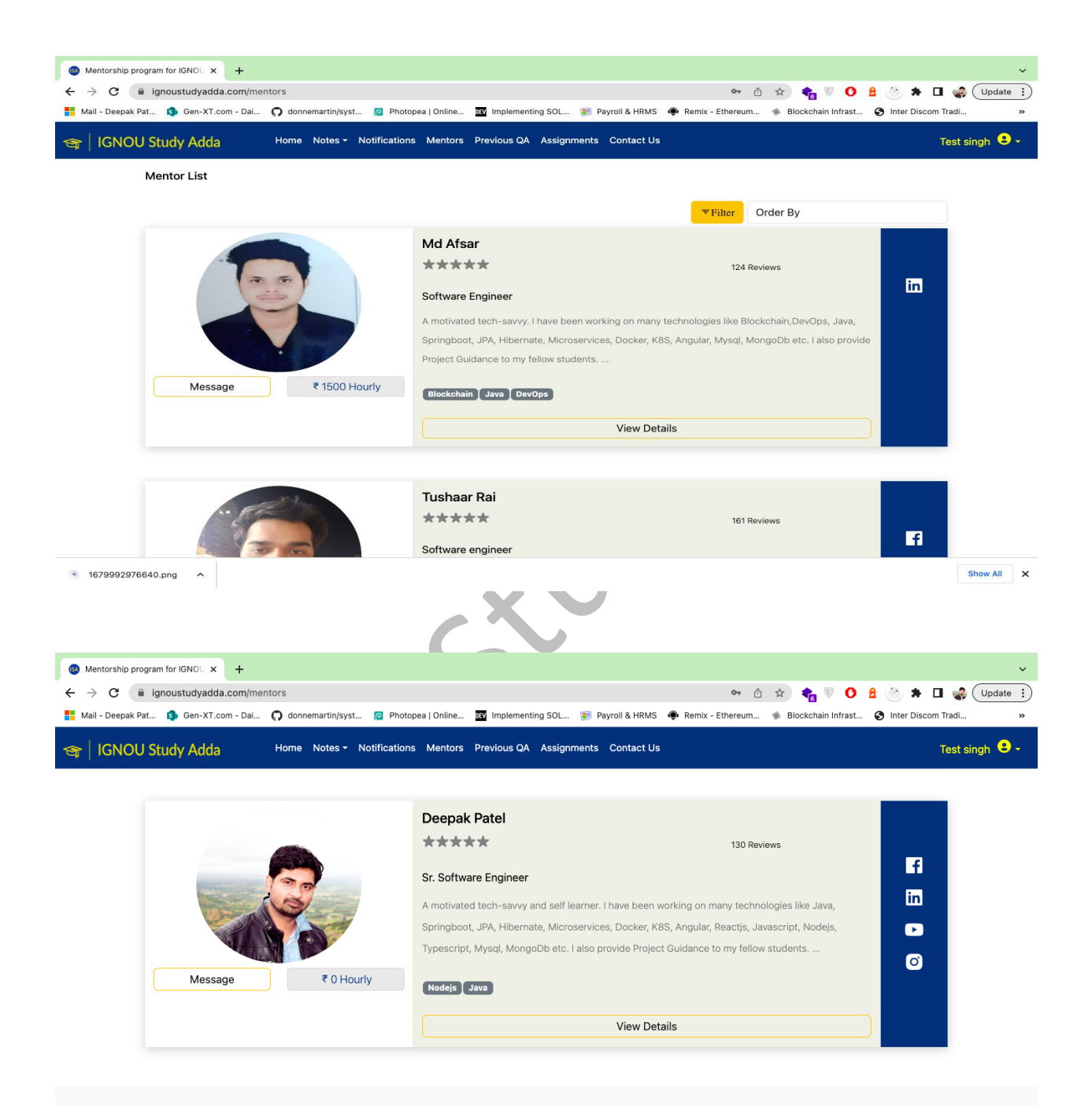

https://www.international.com